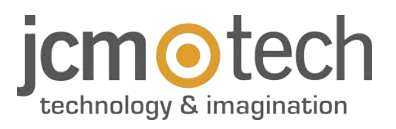

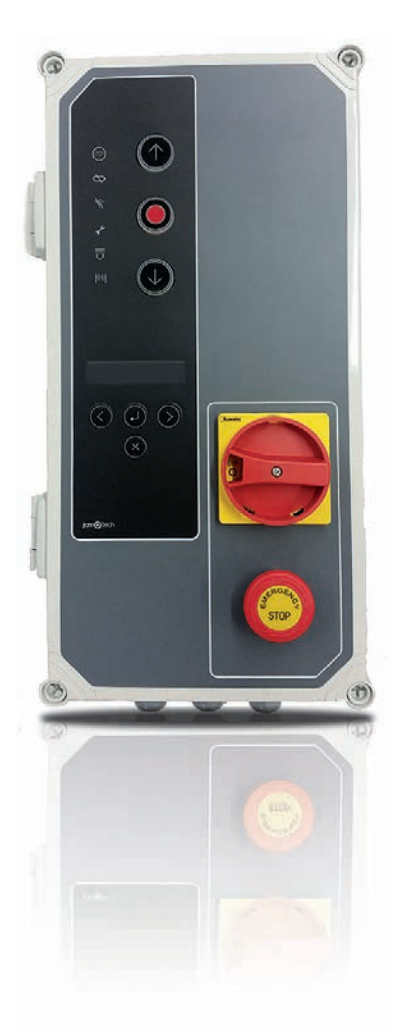

# F30 Használati utasítás

### Bevezetés

### Általános leírás

Vezérlőpanel 0. 75KW-os frekvencia inverterrel abszolút kódoló JCM, Elektromaten vagy Kostal által vezérelve, gyorskapukhoz tervezve. Részét kénezi:

Részét képezi:

- A motorfék kimenetei, melyek villognak 230Vac-nál. és feszültség mentes csatlakozó kimenetek,
- mely jelzi a kapu nyitott, vagy zárt állapotát,
- Egy 24Vac-os és két darab 24Vdc kimenet az önteszttel rendelkező fotocellák
- csatlakoztatásához, vagy olyan egyéb más eszközökhöz, mint például a radar.
- Részleges és teljes, valamint nyitó és záró nyomógomb bemenetek.
- 1 bemenet biztonsági csatlakozóhoz, biztonsági élhez és ütközőhöz.
- Külső kártya csatlakozók: Mozgás STICK vevő, RSEC3 rádióhullámú G vevő TL-CARD-V jelzőlámpa kártya és MTCl mágneses detektor kártya.

Biztonsági bemenet aktiválása esetén, ha valamelyik vezérlő bemenet aktív marad, az a kapu mozgása a fenntartott nyomás révén történik és ezt a burkolaton lévő LED villogással jelzi.

Ez a vezérlő panel megfelel a jelenlegi EN 60335-1: 2012 villamos biztonsági előírásoknak.

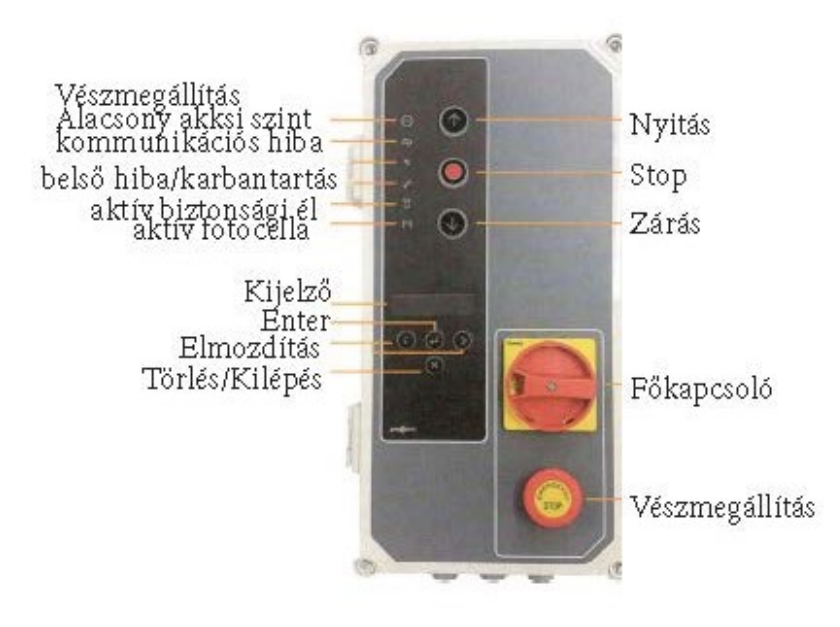

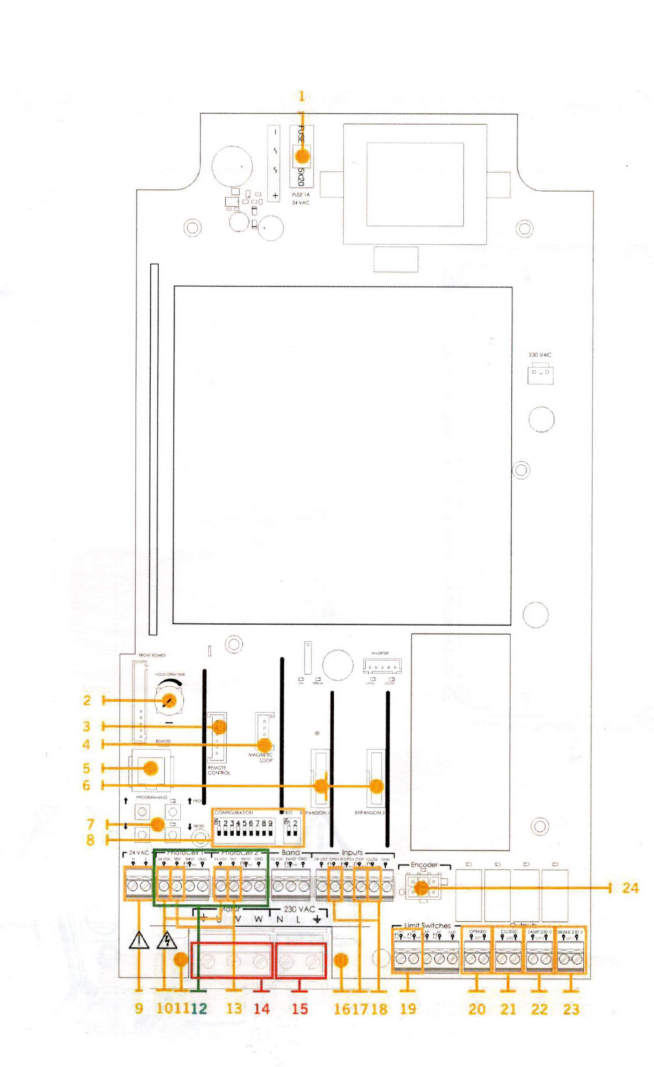

1 - BIZTOSÍTÉK 1A/250V 2 - AUTOMATA ZÁRÁSI IDŐ Min.=3s; Max.=60s Maximum pozíció= Nincs automatikus zárás Mozgató kar/DCS RACK vevő csatlakozó 4 - N Csatlakozó a mágneses érzékelő kártyához MTC Csatlakozás a VERSUS-PROG programozóhoz RSEC3 rádióhullámú vevő csatlakozó TL-CARD-V csatlakozó 7 - A NYOMÓGOMBOK PROGRAMOZÁSA Nyitási és zárási manőver programozása 8 - OPCIÓ VÁLASZTÓK 9 - 24VDC KIMENET Fix kimenet 700mA, megosztva minden 24v kimenettel 10 - 24VDC / TESZT KIMENET Kimenet a fotocella tesztekhez, 700mA megosztva minden 24v kimenettel. 11 - VÉDELMI FÖLDELÉS (KÖTELEZŐ) Csatlakozás a földhöz 12 - BIZTONSÁGI CSATLAKOZÓ BEMENET Csatlakozás a fotocella 1 (Nyitás) és fotocella 2 (Zárás)-hoz. 13 - 24VDC / TESZT KIMENET Kimenet a fotocella tesztekhez, 700mA megosztva minden 24v kimenettel 14 - MOT Csatlakozás a motorhoz U (Nvitás) V (Zárás) W (Általános) 15 - TÁPELLÁTÁS Táp bemenet csatlakozás 16 - VÉDELMI FÖLDELÉS (KÖTELEZŐ) Csatlakozás a földhöz 17 - BIZTONSÁGI ÉL BEMENET / STOP Csatlakozás a 8k2 rádió / Stop nyomógombhoz 18 - NYOMÓGOMB BEMENETEK Csatlakozás külső gombokhoz (Részleges nyitás, Nyitás és zárás) 19 - VÉGÁLLÁS KAPCSOLÓK Végállás kapcsolók nyitása és zárás 20 - NYITOTT Feszültségmentes kapcsolat (Jelzi a nyitott kaput) Feszültségmentes kapcsolat (Jelzi a zárt kaput) Csatlakozás a 230Vac-os villogóhoz 23 - MOTOR FÉK

Csatlakozás a 230Vac-os motorfékhez 24 - KÓDOLÁSGÁTLÁS távolítsa el a jumpert a kódoló csatlakoztatásához

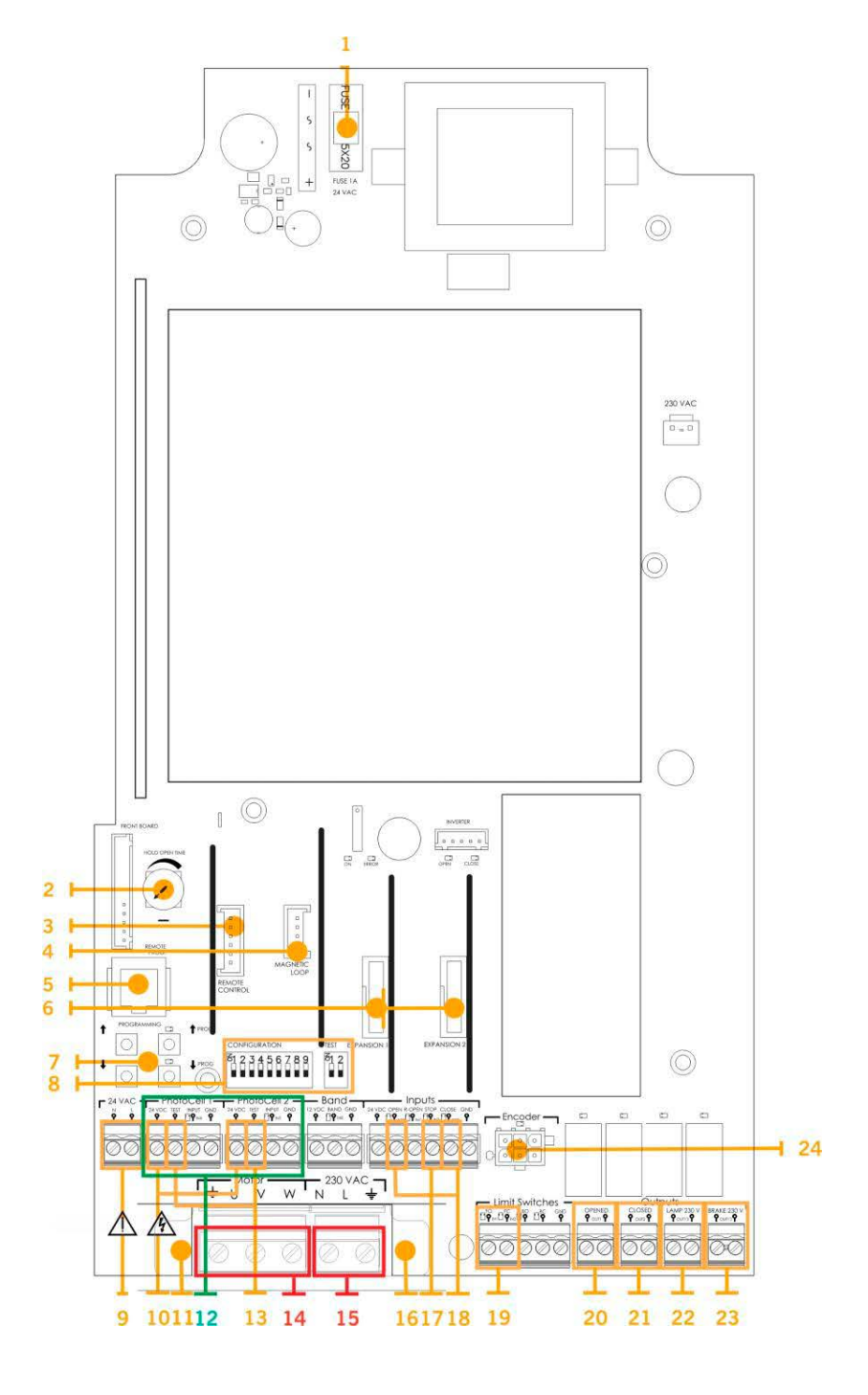

## Telepítés

## A trc vezérlőpanel rögzítései

Szerelje fel a kezelőpanelt függőlegesen a falra, 1,5 m magasságban, az összeszerelési utasításokat követve.

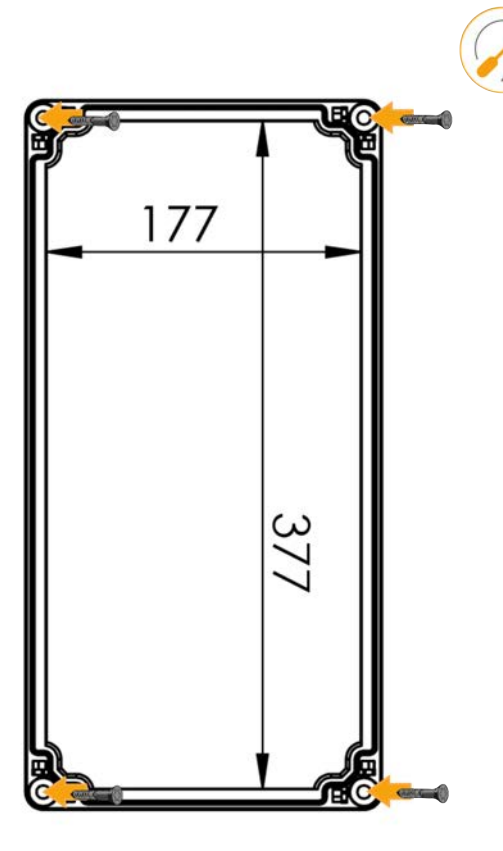

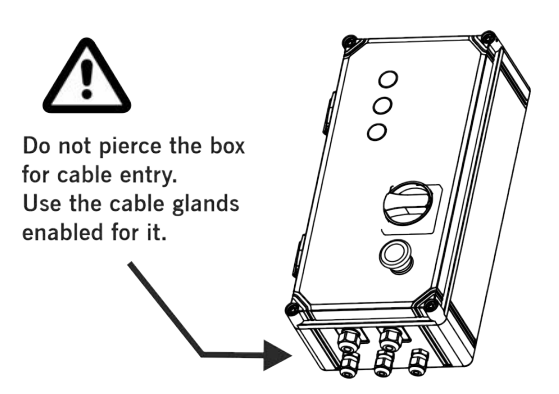

Az áramütés elkerülése érdekében a berendezést le kell választani a tápegységről és az összes

elektromos csatlakozásról.

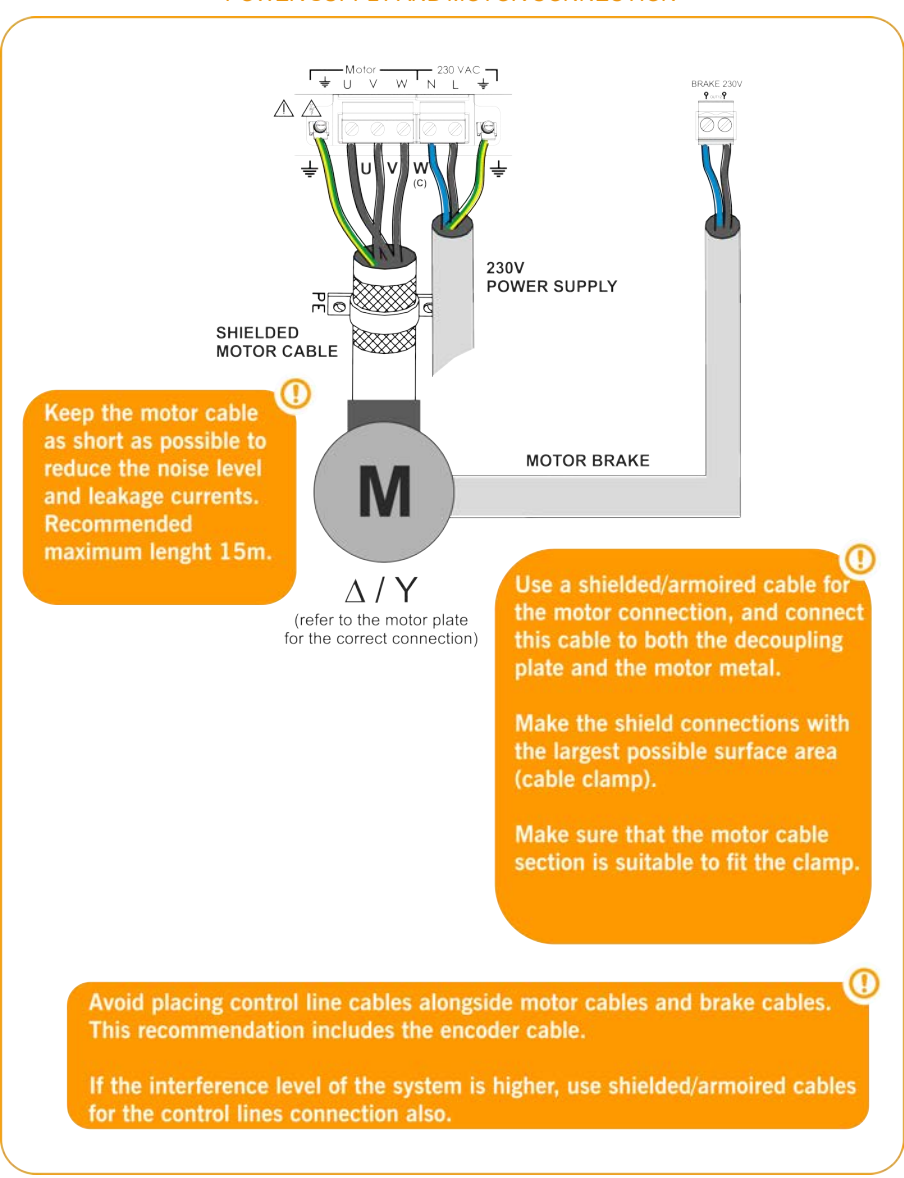

#### POWER SUPPLY AND MOTOR CONNECTION

#### KIMENETEK

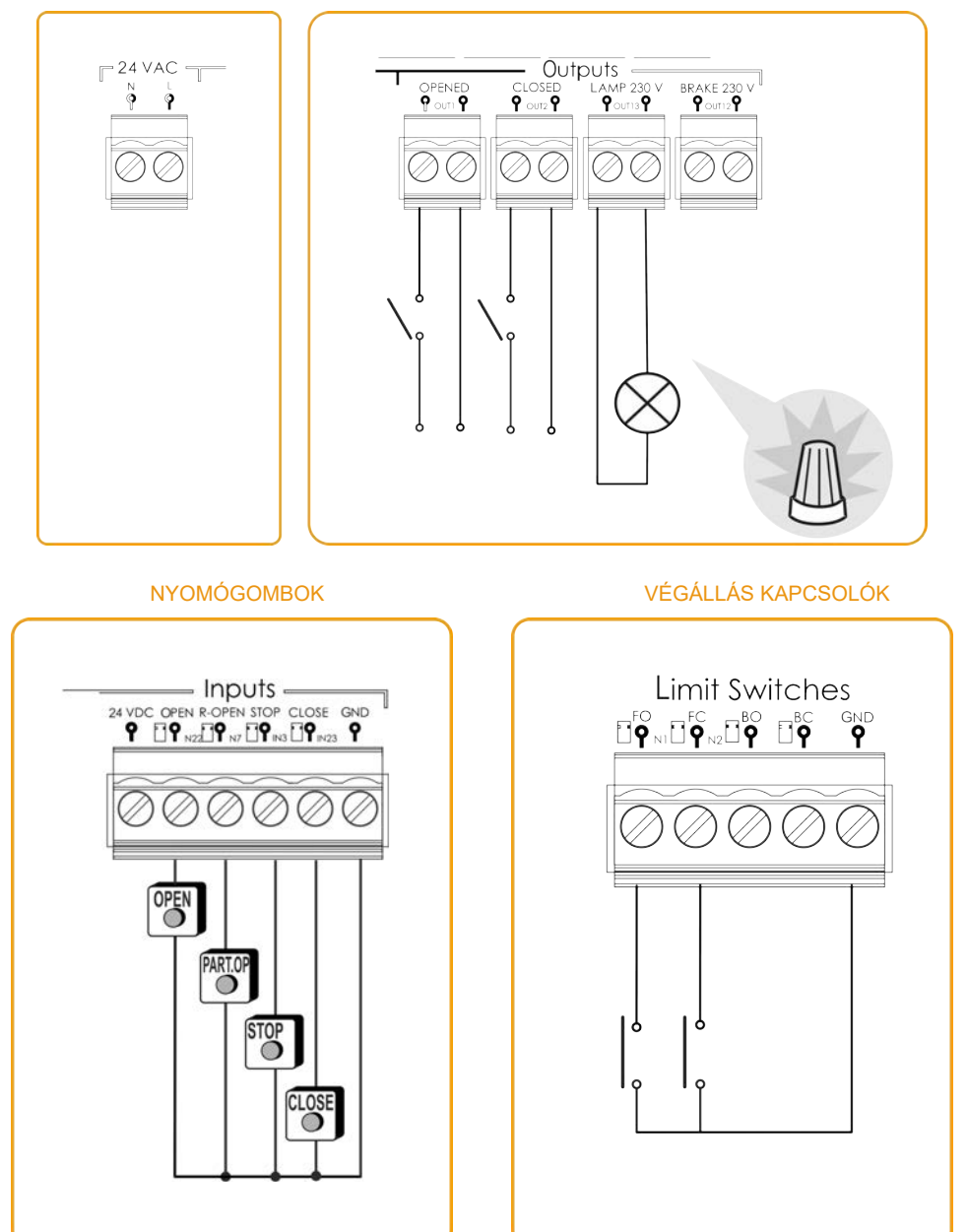

#### OPTO BIZTONSÁGI ÉL BEMENET/ 8K2 BIZTONSÁGI ÉL BEMENET (AUTOEDGE)

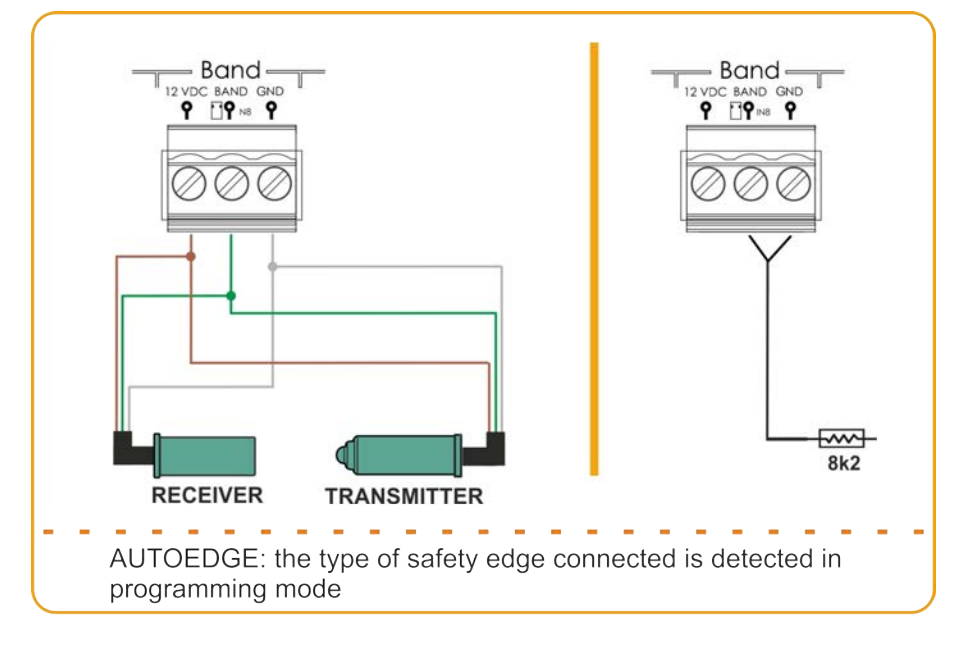

#### FOTOCELLA BEMENETEK

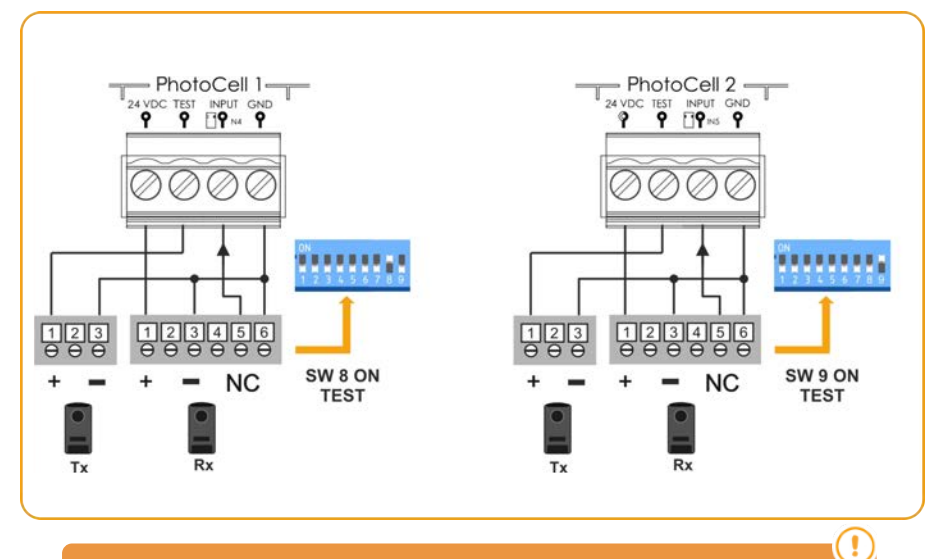

Általában alapértelmezés szerint a fotocella a biztonsági nyitáshoz, a

fotocella 2 a biztonság zárásához van konfigurálva.

Ellenőrizze a vezérlőpanel paramétereinek konfigurációját.

#### NPN FOTOCELLA BEMENETEK

#### NPN FOTOCELLA SOROMPÓ BEMENETEK

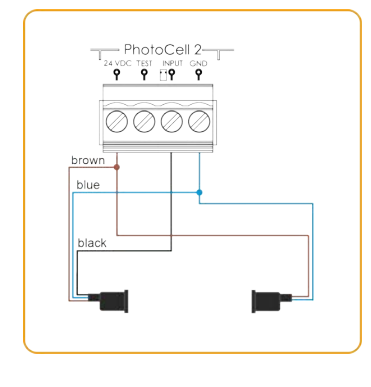

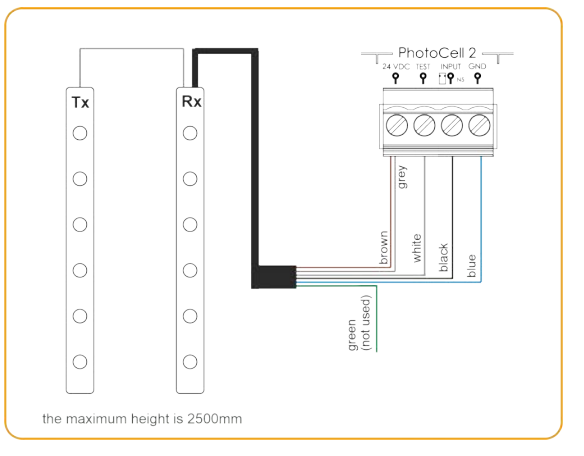

#### FSS FOTOCELLA SOROMPÓ BEMENETEK

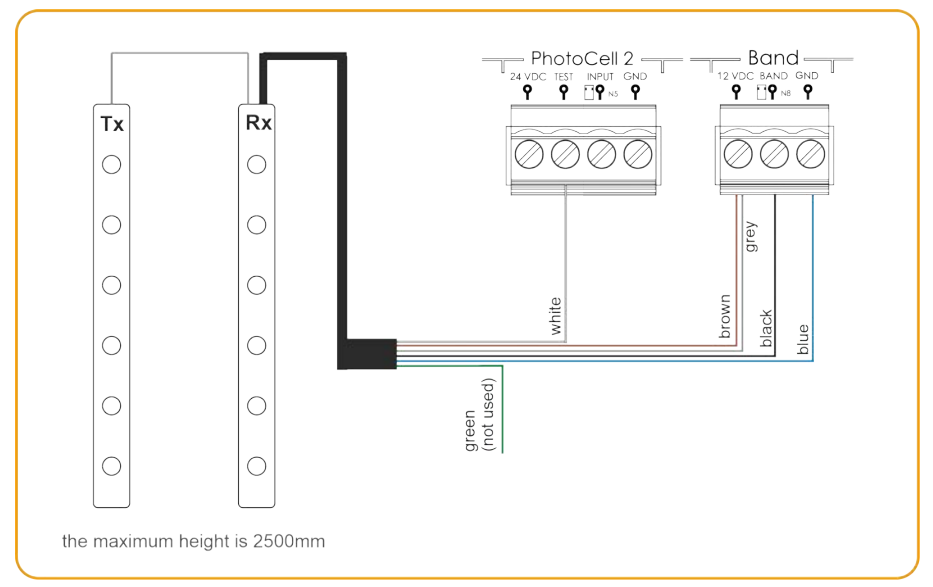

### 1 LEHETŐSÉG

Alapértelmezés szerint az összes választógombot gyárilag KI állásban hagyja.

| LEHETŐSÉG                        | 0FF                                                                     | 0N                                                             |
|----------------------------------|-------------------------------------------------------------------------|----------------------------------------------------------------|
| 1-AUTOMATA ZÁRÁS                 | Ne zárjon be automatikusan                                              | Automatikusan bezáródik                                        |
| 2-DM NYITÁS                      | Önműködő biztonsági funkció<br>nélkül nyitódik                          | Aktiválja az önműködő biztonsági<br>funkciót nyitásnál         |
| 3- DM ZÁRÁS                      | Önműködő biztonsági funkció<br>nélkül záródik                           | Aktiválja az önműködő biztonsági<br>funkciót zárásnál          |
| 4-NINCS ELŐVILOGÁS / ELŐVILLOGÁS | Elővillogás nélkül                                                      | Aktiválja az elővillogó funkciót                               |
| 5-FÉK/NINCS FÉK                  | Aktiválja a motorfék funkciót                                           | Deaktiválja a motorfék funkciót                                |
| 6-NINCS STOP NYITÁSKOR           | A Start gomb megállítja a<br>nyitást                                    | Start gomb teljesen nyit                                       |
| 7-ZÁRÁS SEC.CL. ÁLTAL            | Zárás deaktiválása a biztonsági<br>kapcsolattal                         | Aktiválja a zárást biztonsági<br>érintkezővel                  |
| 8- TEST OP                       | Nem hajtja végre a nyitóbiztonsági<br>érintkező automatikus tesztelését | Aktiválja a nyitó biztonsági<br>érintkező automatikus tesztet. |
| 9- TEST CL                       | Nem hajtja végre a záró biztonsági<br>érintkező automatikus tesztelését | Aktiválja a záró biztonsági<br>érintkező automatikus tesztet.  |

## 2 LEHETŐSÉG

| LEHETŐSÉGEK                        | 0FF                                                                                                | 0N                                                                                        |
|------------------------------------|----------------------------------------------------------------------------------------------------|-------------------------------------------------------------------------------------------|
| 1-FINOMHANGOLÁS                    | Deaktiválja a finomhangolás<br>funkciót                                                            | Aktiválja a finomhangoló funkciót<br>( csak digitális és végállás<br>kapcsolóval működik) |
| 2-KÓDOLÓ ABS/<br>VÉGÁLLÁS KAPCSOLÓ | Aktiválja a digitális és a<br>végálláskapcsoló csatlakozójának<br>működését<br>(kódoló csatlakozó) | Aktiválja a működést a<br>mechanikus végálláskapcsolók<br>bemenetével                     |

## A TÁPEGYSÉG CSATLAKOZTATÁSA

A panel bekapcsolása előtt hagyja félúton a kaput.

Kapcsolja be a vezérlő panelt és először is inicializálja az inverter paramétereit, majd állítsa be a gyorsrámpákat.

## Initialization of inverter parameters

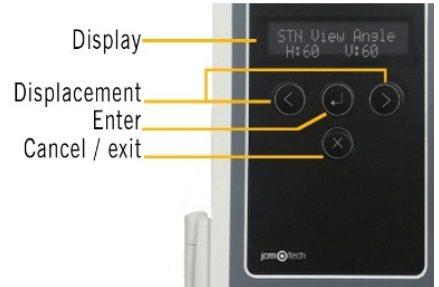

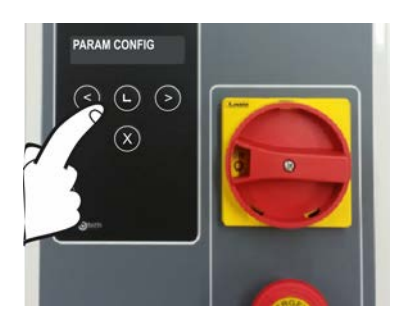

To initialize the inverter parameters, press the Oor

key for 2s to enter PROGRAMMING, select the

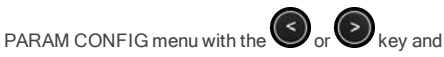

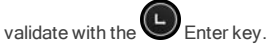

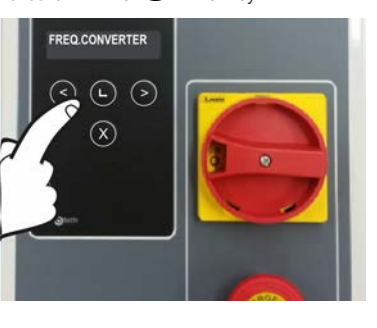

Select the desired parameter to modify with the or

key and validate with Enter key. The mes-

sage PLEASE WAIT DATA LOADING will appear on the

display. Press Wey to move the pointer and press

to increase the number. Press Enter key to validate.

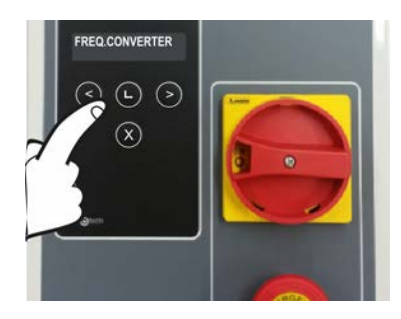

Once inside, select the FREQ.CONVERTER menu with

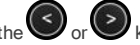

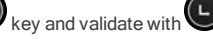

Enter key.

The message PLEASE WAIT DATA LOADING will appear on the display

A paramétereket, amelyeket be kell írni, és megtalálni kell a motorlemezen, a következők:

- FC Motor Frekvencia: motor frekvencia
- FC Motor erő : motor erő
- FC Motor áram: motor áram
- FC Motor RPM: motor fordulatszáma percenként

## Gyorsrámpa beállítás

A "nyitott kapu" és a "zárt kapu" pontok programozása után, a kapu programozása automatikusan kiszámításra kerül az alábbiakban megadott VERSUS paraméterek alapján.

Kövesse a meghajtó paramétereinek inicializálási sorrendjét a 14. oldalon.

Az ajtósebesség-profilokat a következő minta szerint kell kiszámítani:

A szekvencia beprogramozása után az említett paraméterek megváltoztathatók a megfelelő módon vagy programozóval, és a sebességprofilok újraszámításra kerülnek.

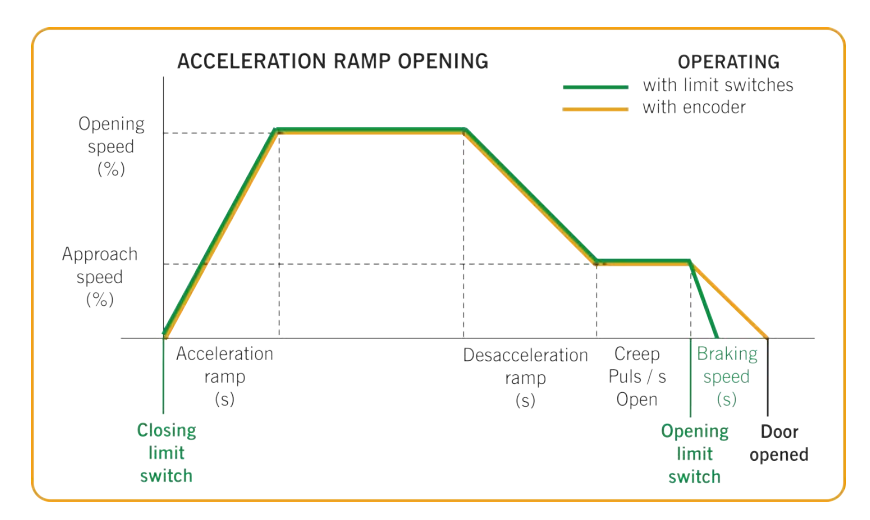

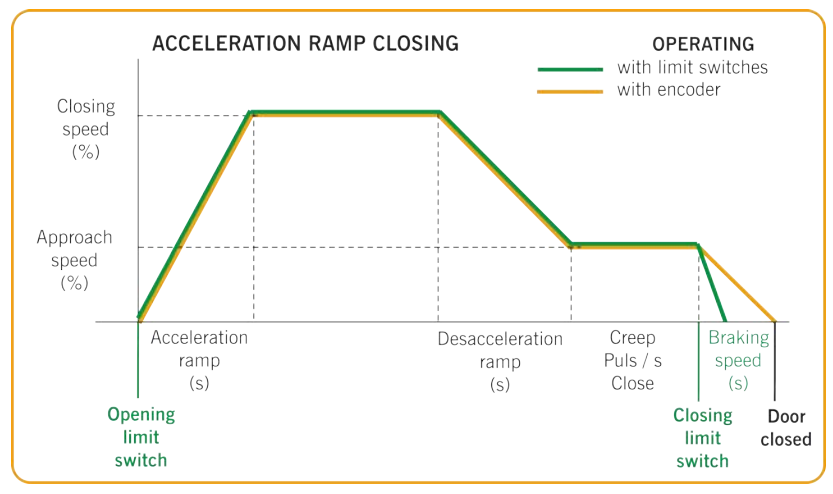

- FC PosRamp Tim e: Rámpa gyorsítás
- FC HighSpeedOpen: nyitási sebesség(%)
- FC NegRampTime: Rámpa lassítás(másodpercben 100% 0%)
- FC Creep Speed: Megjelenési idő(%)
- Creep Puls Open: Megjelenési impulzus/ idő(másodpercben amikor végállás kapcsolóval használjuk)
- FC HighSpeedClose: zárási sebesség (%)
- Creep Puls Close: Megjelenési impulzus/ idő (másodpercekben, mikor végállás kapcsolóval használjuk)
- FC QuickStopTime: Fékrámpa(Másodpercekben (100% 0% mikor végállás kapcsolóval használjuk

#### Egyéb paraméterek:

- FC DCFék sebesség: Jelzi azt a sebességet, ahonnan a DC fék aktiválódik.
- FC Fék sebesség: Azt a sebességet jelzi, ahonnan a fék aktiválódik.

## Motorirány ellenőrzése

- 1. Fordítsa az 2-es opciót BE állásba
- 2. Nyomja meg a fedélen lévő gombot és ellenőrizze, hogy az ajtó kinyílik-e.
- 3. Ha nem sikerül kinyitni, húzza ki az áramellátást és csatlakoztassa a vezetékeket a motorra. Vagy változtassa meg a P38 (Motor Out Invert) paramétert BE állásba, a VERSUS-PROG programmal.

#### Programozás

Miután az összes paramétert összegyűjtötte és elvégezte az indítást, folytassa a programozással.

Programozáskor, ajánlott közepes, vagy hosszú futásról rövidre váltani. A manőver programozása kúszó sebességgel történik.

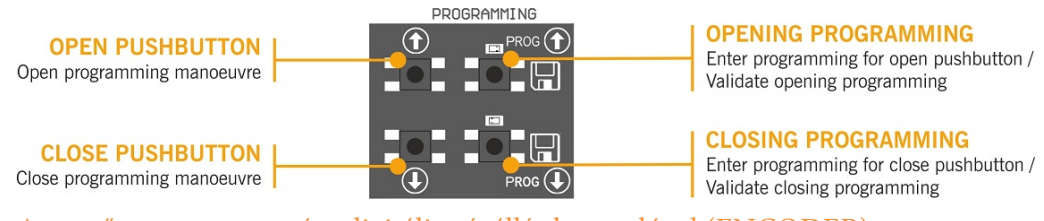

### A manőver programozása digitális végállás kapcsolóval (ENCODER)

Állítsa a 2-es opciót OFF pozcióba.

Ilvenkor csak a

📕 gombok használhatóak, és ezek az önműködő biztonsági üzemmódban működnek.

### PROGRAMOZÁS NYITÁSHOZ

gombot 3 másodpercig, a jelzőfény felgyullad. 1. Tartsa nyomja a **PROG** 

2.Pozícionálja a kaput nyitott állapotban a következő gombok használatával

A helyes beállítás érdekében tanácsos hosszú futást végezni.

3. Amint a kapu a kívánt "nyitott" helyzetben van, nyomja meg a PROG

gombot a "nyitott" helyzet érvényesítéséhez, a jelzőfény néhányszor villogni fog, maid kialszik.

### PROGRAMOZÁS ZÁRÁSHOZ

1. Tartsa nyomva a PROG II gombot 3 másodpercig, a jelzőfény ki fog gyulladni.

2.Pozicionálja a kaput zárt állapotba a 👖 💵 gombok segítségével. Tanácsos hosszú futást végezni a helyes beállítás biztosítása érdekében

3. Miután az ajtó a kívánt "zárt" helyzetben van, nyomja meg a PROG

gombot "zárt kapu" pozíció elfogadásához.

A jelzőfény néhányszor villogni fog, majd kialszik.

A STOP gomb megszakítja a programozást

Ha csatlakoztat egy RSEC3-at külső biztonsági elemek

használatához, akkor a manővert újra kell programoznia.

### · Finomhangolás

A kódoló manőver beprogramozása után a programozott "ajtó nyitva" és "az ajtó zárva" helyzetben vonalbeállítást lehet végezni.

Helyezze az 1. opciót az 2. opció választókapcsolóját ON állásba. A jelzőfények folyamatosan villognak. Az ajtót nem lehet mozgatni, ha ez a választókapcsoló ON állásban van.

Ebben a módban a kapu nem mozog.

### "KAPU NYITÁSI" POZÍCIÓ MÓDOSÍTÁSA

1 Nyomia meg **PROG** gombot. A jelzőfény felgyullad.

2 Nyomja meg a 1 vagy a 4 gombot "kapunyitási" pozíció. növeléséhez és csökkentéséhez. Minden egyes nyomás nagyjából azonosan 1cm-t fog mozdítani (ez az érték a kódoló abszolút felbontásától függ).

gomb validálja a nyitott poziciót. 3. Amikor nyitottá válik az ajtó, nyomja a PROG gombot. Az indikátor A lámpa felvillog, majd kialszik.

### A "KAPUZÁRÁSI" POZÍCIÓ MODOSÍTÁSA

1.Nyomja meg a PROG III gombot. A jelzőfény felgyullad.

2. Nyomja a 🚺 vagy 🚺 gombot az "ajtó bezár" helyzet növelése vagy csökkentése érdekében. Minden nyomás körülbelül egyenértékű 1 cm-rel (ez az érték a kódoló abszolút felbontásától függ).

3. Mikor a kapu "zárt pozícióban" van beállítva, nyomja meg a PROG 🎹 gomb az "ajtó zárva" helyzet érvényesítéséhez. A jelzőfény többször villog, majd kialszik.

Helyezze az Opciók 2 választó 1. opcióját KI állásba. A jelzőfények kialszanak.

## Manőver programozása végálláskapcsolóval

Fordítsa a 2 választó 2. opcióját BE állásba.

A jeladó csatlakozójának jumperét csatlakoztatni kell.

A végálláskapcsolókat a programozás előtt be kell állítani, és kaput "Zárt" helyzetbe kell helyezni.

### NYITÁSHOZ PROGRAMOZÁS

- 1. Tartsa nyomva a PROG 🔢 gombot 3 másodpercig. A jelzőfény felvillan.
- 2. Nyomja meg a Nyitás gombot 👖 . Az ajtó automatikusan kinyílik, amíg el nem éri a nyitási végálláskapcsolót.

### PROGRAMOZÁS ZÁRÁSHOZ

- 1. Tartsa nyomva a PROG 👖 gombot 3 másodpercig. A jelzőfény felvillan.
- 2. Nyomja meg a Zárás gombot 💵 . Az ajtó automatikusan bezáródik, amíg el nem éri a zárási végálláskapcsolót.
- 3. A programozás végén a jelzőfény néhányszor villogni fog, majd kialszik.

### Részleges manőver programozás

Csatlakoztassa az I N7 részleges nyitás bemenetet, és a kódoló vagy a végálláskapcsolók szerint programozza tovább, ahogy kívánja. Ebben az esetben az "kapu nyitva" helyzet a futás félútján megáll.

#### Hitelesítés

### Ellenőrizze, hogy a vezérlőpanel megfelelően működik-e.

Miután a vezérlőpanelt megfelelően bekötötte és programozta, ellenőrizze, hogy a teljes rendszer (tartozékokkal együtt) megfelelően működik-e.

### Biztonsági korlát

| Ellenőrizze, hogy a LED ki van kapcsolva. 🕖       |                                                    |
|---------------------------------------------------|----------------------------------------------------|
| Ha az ajtó mozgáskor aktiválódik, a LED világít 🚺 | bekapcsolva , jelezve a biztonsági él aktiválását. |

### FOTOCELLA

Ellenőrizze, hogy a LED )) (( ki van e kapcsolva.

Ha a kapu a mozgáskor aktiválódik, the LED  $\left| \right\rangle ( \left| \text{ bekapcsol, jelezve a fotocella aktiválását.} \right)$ 

### Kommunikációs minőség

Hogy meggyőződjön róla, a rádió kommunikáció elég jó-e, ellenőrizze a is Ha a folyamatosan aktiválva van, ellenőrizze a 3-as rádiójelet.

### Biztosíték csere

Mikor csatlakoztatjuk az eszközt a tápellátáshoz, ha az előlapi panel LED-je nem villan fel, vegye le az előlapi fedőt és cserélje ki a biztosítékot egy azonos újra.

### Paraméterek beállítása alapértelmezett értékekre

Ha a paramétereket az alapértelmezett értékekre szeretné állítani, akkor be kell lépnie a frekvenciaváltó paramétereinek menüjébe az alábbiak szerint, majd válassza az ALAPÉRTELMEZÉS BEÁLLÍTÁSA opciót.

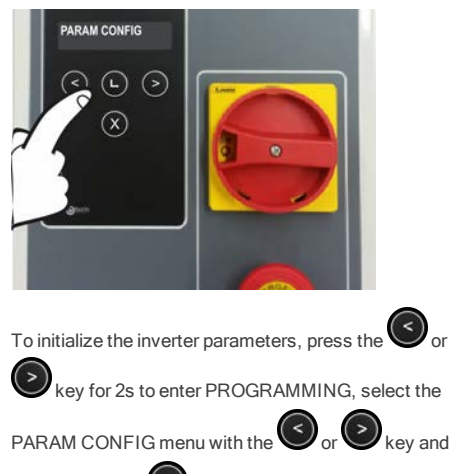

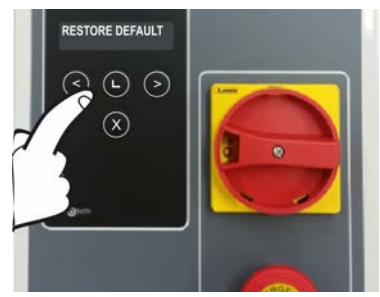

Once inside, select the RESTORE DEFAULT menu with

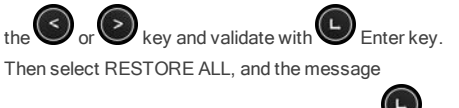

CONTINUE? will appear on the display. Press Enter key to validate.

validate with the Enter key.

## KARBANTARTÁSI HIBA

A manőverek korlátját túllépték. A PCO paramétert (Karbantartás számláló) 0-ra kell állítani a kijelző menüvel vagy a VERSUS-PROG programozóval.

### Hibaelhárítás

### F30 A vészleállító bemenet aktív Alacsony töltöttségű akkumulátor Ellenőrizze a biztonsági adó elemeit Ellenőrizze a rádiójelet. Ellenőrizze az Rádió kommunikációs hiba elemeket, programozza újra, vagy változtassa meg a berendezés helyét. ON: Telepítő mód Tekintse meg a Karbantartási fejezetet Villogás: Karbantartási figyelmeztetés ON: Zárja le a fotocella aktiválási hibáját Villogás: Jelzi a fordított mozgást egy biztonsági érzékelés után ON: RS3 / Biztonsági él aktiválása Villog: Jelzi a fordított mozgást egy biztonsági érzékelés után

## Jelzőfények a lehetséges hibákhoz, LED HIBÁK

|      | HIBA                         | LED HIBA                              | JELZÉS                                                                      | MEGOLDÁS                                                                                                    |
|------|------------------------------|---------------------------------------|-----------------------------------------------------------------------------|----------------------------------------------------------------------------------------------------|
| ER02 | BELSŐ HIBA                   | 10 lassú villogás<br>2 gyors villogás | Belső hiba                                                                  | Forduljon a műszaki<br>szolgálathoz                                                                                                    |
| ER09 | Max. Prog. idő               | 10 lassú villogás<br>9 gyors villogás | Túllépte a maximális<br>megengedett<br>programozási időt                    | Programozzon rövidebb<br>manővert<br>az engedélyezettnél                                                                                 |
| ER12 | CLOSING SAFETY<br>EDGE ERROR | 1 lassú villogás<br>2 gyors villogás  | Záró biztonsági él hiba                                                     | Ellenőrizze a záró biztonsági<br>sáv csatlakozásait                                                                                      |
| ER13 | OPENING SAFETY<br>EDGE ERROR | 1 lassú villogás<br>3 gyors villogás  | Nyitási biztonsági él hiba                                                  | Ellenőrizze a nyitó biztonsági<br>sáv csatlakozásait                                                                                     |
| ER19 | CLOSE TEST<br>ERROR          | 1 lassú villogás<br>9 gyors villogás  | Biztonsági érintkező<br>bezárása autoteszt<br>hiba                          | Ellenőrizze, hogy a záró<br>biztonsági érintkezőhöz<br>csatlakoztatott eszköz jó<br>állapotban van-e és<br>megfelelően van-e felszerelve |
| ER26 | STOP                         | 2 lassú villogás<br>6 gyors villogás  | A panel leállt STOP<br>vagy<br>kódoló STOP miatt                            | Ellenőrizze, hogy a STOP<br>bemenet aktív-e                                                                                              |
| ER30 | RBAND DOES NOT<br>EXIST      | 3 lassú villogás<br>10 gyors villogás | A panelt rádiósávval<br>programozták és már<br>nem létezik                  | Programozza újra a panelt<br>RBAND nélkül, vagy<br>csatlakoztassa a RBAND<br>terméket, amellyel a panelt<br>programozták                 |
| ER31 | RBAND NC IN<br>PROG          | 3 lassú villogás<br>1 gyors villogás  | A panelt nem<br>programozta az RSEC3-t                                      | Programozza újra a<br>panelt a csatlakoztatott<br>RSEC3 kártyával                                                                        |
| ER32 | FC NOT LEARNT                | 3 lassú villogás<br>2 gyors villogás  | Hiba a végálláskapcsolóin<br>keresztül                                      | Ellenőrizze a motor belső<br>végálláskapcsolóit                                                                                          |
| ER39 | PANEL LOCKED                 | 3 lassú villogás<br>9 gyors villogás  | Kísérlet történt a<br>programozásba való<br>belépéshez, bezárva a<br>panelt | Írja be a jelszót a VDPLAY<br>vagy a VERSUS-PROGRAM<br>segítségével a központ<br>feloldásához                                            |
| ER41 | ENCODER ERROR                | 4 lassú villogás<br>1 gyors villogás  | Nem található abszolút<br>enkóder, vagy maga a<br>enkóder hibát ad vissza   | Ellenőrizze az abszolút<br>jeladó csatlakozását.                                                                                         |
| EP43 | FREQ.<br>CONVERTER<br>ERROR  | 4 lassú villogás<br>3 gyors villogás  | Frekvenciaváltó<br>hibája                                                   | Ellenőrizze a frekvenciaváltó<br>paramétereinek<br>konfigurációját vagy a<br>csatlakozásokat.                                            |

Bármilyen biztonsági hiba esetén az ajtó mozgatható a (
)
egyéb bemeneti vezérlők.

- ( ↓⁄

vagy bármelyik

# **Technical Data**

## **Electrical Parameter**

| Parameter                              | Value                                                           |
|----------------------------------------|-----------------------------------------------------------------|
| Power supply                           | 230Vac                                                          |
| Maximum motor power                    | 230Vac 3~0,75kW                                                 |
| Optional cards (EXPANSION1/EXPANSION2) | RSEC3, TL-CARD-V                                                |
| Receiver card connector                | Motion STICK / DCS RACK                                         |
| 230V output                            | Motor brake and flashing                                        |
| Voltage-free outputs                   | OPEN/CLOSE door status signals                                  |
| 24Vac/24Vdc/24VdcTEST outputs          | Accessories power supply / Photocells test (shared 700mA)       |
| ENCODER connector                      | Connector for absolute encoder JCM / Kostal / Elec-<br>tromaten |
| Auto-close time                        | Adjustement from 3s to 60s                                      |
| Operating temperature                  | -20ºC to 55 ºC                                                  |
| IP rating                              | IP55                                                            |
| Size                                   | 305 x 225 x 126 mm                                              |
| Inverter                               | Danfoss FC51                                                    |

| Territetal |  |
|------------|--|
| Jegyzetek  |  |
|            |  |
|            |  |
|            |  |
|            |  |
|            |  |
|            |  |
|            |  |
|            |  |
|            |  |
|            |  |
|            |  |
|            |  |
|            |  |
|            |  |
|            |  |
|            |  |
|            |  |
|            |  |
|            |  |
|            |  |
|            |  |
|            |  |
|            |  |
|            |  |
|            |  |
|            |  |
|            |  |
|            |  |
|            |  |
|            |  |
|            |  |
|            |  |
|            |  |
|            |  |
|            |  |
|            |  |
|            |  |